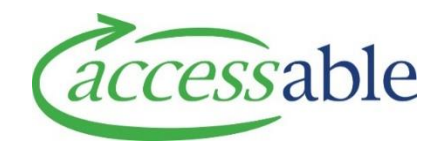

## **Quick Reference: MOH Catalogue Search**

Whilst navigating the aSAP Catalogue for frequently requested equipment items please look to use the Quick Reference table to guide your search. A key message is to use minimal filters to locate the product you want – if you have difficulties locating an item please email <u>Catalogue@accessable.co.nz</u> for assistance.

For more detailed instructions on how to search the Catalogue, see <u>Find</u>, <u>Sort and View Product Details in</u> <u>the MOH aSAP Product Catalogue</u>.

| Quick Reference: MOH aSAP Catalogue Search                                                                                                    |                                                                                                    |
|----------------------------------------------------------------------------------------------------|----------------------------------------------------------------------------------------------------|
| <ul> <li>Use the product's SIC code as a starting point for each search if you know it</li> <li>Use the minimum number of filters to find a product</li> <li>Use an asterisk wildcard (*) at the start and between the words</li> </ul> |                                                                                                    |
| Filter Search                                                                                                    | Example - Wheelchair                                                                                                    |
| SIC Code                                                                                                    | Use the online OCO read-only reference document to find a product's SIC code e.g. SIC Code EM047 Action 3 Junior S/P blue <b>or</b>                                                                                                    |
| Catalogue Level                                                                                                    | Select Band (1, 2 or 3) or Non-List product options <b>and</b>                                                                                                    |
| Product Name                                                                                                    | *Wheelchair will display all products containing text 'wheelchair'                                                                                                    |
|                                                                                                    | or<br>*18*18* Wheelchair will display products containing text '18' and 'wheelchair' e.g. 18 x<br>18<br>or<br>*18*Wheelchair will display products containing text '18' and 'wheelchair' e.g. 18 x 18<br>or 20 x 18 wheelchair<br>or        |
| Classification<br>Level Filter                                                                                                    | Select Level 3 and search/type <b>Wheelchair</b> and click <sup>Q</sup><br>Select the specific type by clicking on to select then click select then add the filter –<br>search to see all products listed in the catalogue under that level |